Система Control4<sup>®</sup> Краткое руководство пользователя

## Содержание

| Руководство пользователя                                     |
|--------------------------------------------------------------|
| Введение                                                     |
| Настройка системы.                                           |
| Использование переключателей, диммеров и кнопочных панелей 6 |
| Использование пульта ДУ системы                              |
| Использование кнопок быстрого доступа                        |
| Использование экранного навигатора Navigator                 |
| Использование List Navigator на пульте ДУ                    |
| Использование программируемых кнопок                         |
| Управление голосом                                           |
| Управление домом с помощью Alexa                             |
| Добавление сценариев для Alexa                               |
| Выбор навигатора                                             |
| Сенсорные панели и экранное меню                             |
| Приложение Control4 для мобильных гаджетов и компьютеров 9   |

| домашняя страница соптона                                                                                                    |
|----------------------------------------------------------------------------------------------------|
| Listen (Прослушивание)11                                                                                                    |
| Watch (Просмотр)                                                                                                    |
| Comfort (Комфорт)                                                                                                    |
| Security (Безопасность)                                                                                                    |
| Lighting (Освещение)                                                                                                    |
| Wake/Sleep (Пробуждение/засыпание)                                                                                                    |
| Settings (Настройки)                                                                                                    |
| Прочие важные опции                                                                                                    |
| Изменение комнат                                                                                                    |
|                                                                                                    |
| Кнопки управления пользовательскими алгоритмами                                                                                                    |
| Кнопки управления пользовательскими алгоритмами                                                                                                    |
| Кнопки управления пользовательскими алгоритмами                                                                                                    |
| Кнопки управления пользовательскими алгоритмами                                                                                                    |
| Кнопки управления пользовательскими алгоритмами                                                                                                    |
| Кнопки управления пользовательскими алгоритмами    25      Управления устройствами на экране    25      Блокировка навигаторов    26      Персональная настройка системы    27      Информация о Composer ME    27      Информация о Composer HE    27 |

64

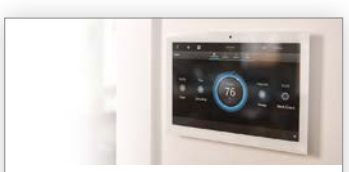

Умный дом Control4: Руководство по климат-контролю ctrl4.co/user-climate

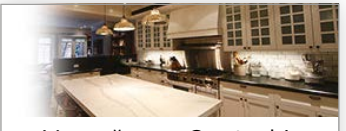

Умный дом Control4: Руководство по освещению ctrl4.co/user-lighting

# Руководство пользователя

Краткое руководство пользователя станет для вас вводным курсом по использованию системы. А так как каждая система Control4 уникальна, мы составили отдельные руководства для каждой из функций системы. Более подробная информация об использовании определенной функции или оборудования дана в соответствующем руководстве пользователя «умного дома».

Все руководства пользователя вы можете найти на веб-сайте: *ctrl4.co/userguide* 

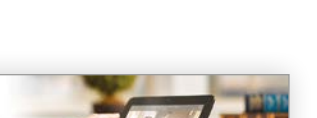

Умный дом Control4:

Руководство

по внутренней связи

ctrl4.co/intercom

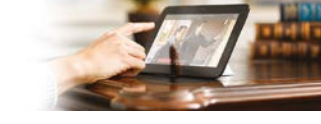

Умный дом Control4: Руководство по безопасности ctrl4.co/security

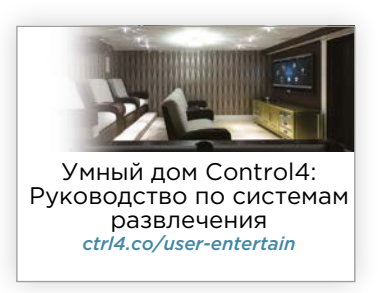

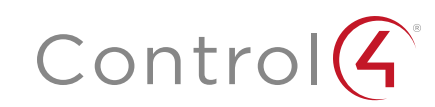

## Введение

Добро пожаловать в мир домашней автоматизации Control4®!

Ваша система Control4 позволяет автоматизировать работу многих электрических, электронных и моторизованных устройств в вашем доме или офисе, помогая сделать его более приятным для вас и вашей семьи или клиентов.

- Возможность управления освещением дома кнопками на кнопочной панели. Отредактируйте сценарии освещения на вашей сенсорной панели или в приложении Control4.
- Управление воспроизведением видеоматериалов, фильмов, музыкальных файлов и положением жалюзи в домашнем кинотеатре с помощью пульта ДУ, сенсорных панелей, приложений Control4 и т.д.
- Воспроизведение музыки в каждой комнате или во внутреннем дворе с распределением на зоны с помощью смартфона, планшета, компьютера или сенсорной панели.
- Управление обогревом, охлаждением, системой безопасности, разбрызгивателями, дверями гаража, камином, бассейном, спа и многими другими функциями с клавиатуры или в навигаторах.
- Использование интеркома для посыла или получения аудио и видео сигнала (необходимы две сенсорных панели, которые поддерживают функции интеркома).
- Удаленное отслеживание и автоматизация домашней системы с помощью приложения Control4 или функции 4Sight с Anywhere Access.
- Управление оборудованием и устройствами в определенных комнатах. Навигаторы Control4 позволяют управлять устройствами в одной комнате или в целом доме. Для управления устройствами в комнате просто переключитесь к нужной комнате (см. раздел «Переключение комнат»).
- Одновременное управление несколькими устройствами в комнате. Управляйте телевизором, ресивером, тюнером, DVD проигрывателем, проектором и экраном и многим другим в вашей комнате.

Примечание: В данном руководстве представлена информация о новейших возможностях системы Control4. Эти функции могут отличаться в зависимости от индивидуальных установок и версий программного обеспечения Control4, поэтому обратитесь к дилеру с любыми вопросами о доступных функциях.

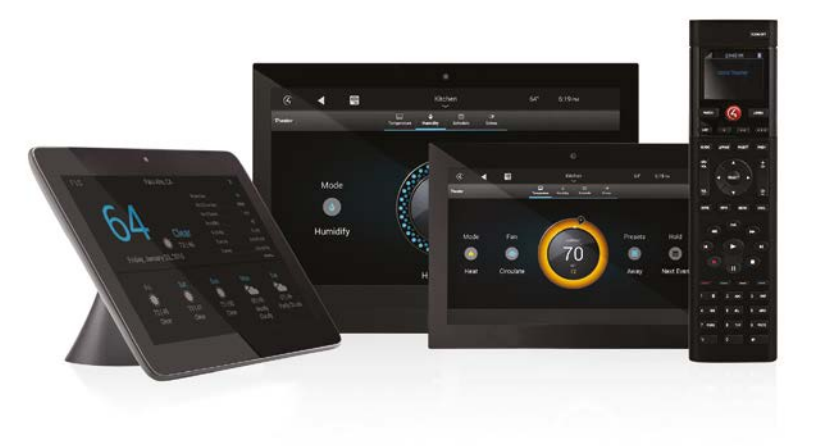

Краткое руководство пользователя системы предоставляет краткую информацию о немедленном запуске работы системы Control4.

Ваш дилер Control4 может порекомендовать обратиться к этому руководству после установки системы. Если вам все еще нужна дополнительная информация о вашей системе, обратитесь к руководствам пользователя (*ctrl4.co/userguide*) или видеоматериалам (*ctrl4.co/cdocs*). Если у вас все еще остались вопросы о нужной настройке вашей системы, обязательно обратитесь к дилеру, он подскажет вам лучшее решение.

В данном руководстве вы получите основную информацию о том, как:

- Настроить учетную запись и зарегистрировать вашу систему.
- Персонально настроить вашу систему.
- Использовать навигаторы (сенсорные панели, пульты ДУ, приложение Control4, экранное меню и т.д.) для управления освещением, музыкой, видео, интеркомами, безопасностью, обогревом, охлаждением и т.д.
- Использовать 4Store на ваших навигаторах.
- Узнать об углубленном управлении системными настройками с помощью Composer Home Edition (Composer HE, приобретается отдельно) или Composer Media Edition (Composer ME, бесплатная загрузка).

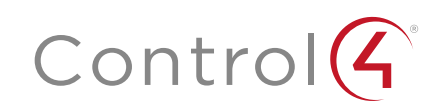

## Настройка системы

Возможно, ваш дилер уже настроил вашу учетную запись (аккаунт) Control4 на веб-сайте *customer.control4.com* и зарегистрировал ваш контроллер. В таком случае вы можете пропустить этот раздел и сразу перейти к разделу «Настройка дополнительных сервисов» на стр. 5. В противном случае вам потребуется немедленно выполнить следующие действия или же ваша система не будет полно функциональной.

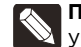

Примечания: (1) Control4 обязует вас или вашего дилера создать учетную запись системы Control4 и зарегистрировать контроллер до использования новой системы.

(2) Если ваш дилер уже настроил учетную запись Control4 для вас, то убедитесь, что вы получили логин (адрес электронной почты) и пароль для вашей новой учетной записи. При первой активации вашей учетной записи на *customer.control4.com* вам потребуется принять условия соглашения «Terms of Use». Для получения новейшей информации рекомендуем принять электронные письма и другие сообщения от Control4.

| Имя учетной записи: |  |
|---------------------|--|
| Электронный адрес:  |  |
| Пароль:             |  |

**Примечания:** Сохраните информацию о вашей учетной записи в надежном месте. Настройка учетной записи.

Перейдите в **My Account** (см. далее) для входа в вашу учетную запись, с помощью которой система будет получать доступ к информации о фильмах, музыке, ТВ каналах, обновления и т.д. С вашего разрешения дилер сможет получить доступ к вашей учетной записи Control4 для обновления программного обеспечения системы, управления лицензиями или решения некоторых проблем. Но вы самостоятельно можете обновить данные учетной записи или любую необходимую информацию.

#### Для настройки учетной записи:

- Вы получите электронное письмо от Control4 с подтверждением создания учетной записи. В противном случае обратитесь к дилеру, который передаст данные вашей учетной записи Control4 — ваше имя, адрес электронной почты и временный пароль, которые вы использовали при регистрации.
- 2. Запишите ваше имя, адрес электронной почты и пароль (выше), необходимый для входа в учетную запись Control4. Вам также потребуется эта информация при использовании приложения Control4 на ваших планшетах, смартфонах или компьютерах.
- 3. Войдите в вашу учетную запись Control4 на сайте customer.control4.com.
- 4. В поле введите адрес электронный почты и пароль, затем щелкните по кнопке Sign In.
- 5. При первой активации вашей учетной записи вам потребуется принять условия соглашения «*Terms of Use*». Установите флажки во всех полях *Permissions* (Разрешения) для получения дополнительной информации из различных доступных ресурсов, включая удаленный доступ для вашего дилера.
- **6.** Зарегистрируйте контроллер для активации системы. Убедитесь в том, что дилер зарегистрировал ваш контроллер. В противном случае зарегистрируйте его самостоятельно следующим образом:
  - а. Во вкладке *My Account* (Моя учетная запись) щелкните по полю **My Account** для возврата к главной странице Control4.
- **b.** В поле *Му Devices* (Мои устройства) слева щелкните по Controller Registration (Регистрация контроллера).
- с. Во вкладке Controller Registration (Регистрация контроллера) щелкните по кнопке Register Controller (Зарегистрировать контроллер).

Если название кнопки будет изменено на «Unregister Controller» (Отменить регистрацию контроллера), значит, регистрация была выполнена верно! Вам не потребуется выполнять следующие шаги.

- **d.** На экране будет отображен 10-значный номер. Скопируйте или перепишите его.
- e. На сенсорном экране прикоснитесь к Settings > Registration (Настройки Регистрация).
- f. Прикоснитесь к пустому полю возле поля Enter Code (Введите код).
- **g.** Используйте экранную клавиатуру для ввода 10-значного кода, затем прикоснитесь к кнопке Done (Готово).
- **h.** Прикоснитесь к Activate (Активировать).

Вы завершили регистрацию! Теперь вы готовы пользоваться новой системой.

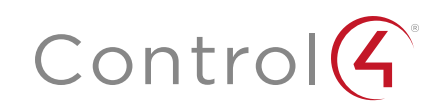

### Настройка дополнительных сервисов

#### Настройка 4Sight с приложением Anywhere Access

4Sight™ с мобильным приложением Anywhere Access позволяет вам удаленно управлять вашей системой из любой точки мира. Благодаря этой функции вы сможете подключиться к системе Control4 из любого удаленного местоположения с помощью смартфона или планшета, а также с веб-браузера компьютера.

Вы также сможете принимать по электронной почте персональные уведомления о различных произошедших системных событиях, об управлении освещением и дверными замками, а также многое другое. Для настройки подписки на 4Sight (необходима годовая оплата) обратитесь к вашему дилеру.

#### Настройка Tuneln

Бесплатно создайте учетную запись Tuneln, а затем с помощью приложения Tuneln слушайте воспроизведение любимых радиостанций и много другого через смартфон, планшет, компьютер или сенсорную консоль. Более подробная информация дана в руководстве по настройке *Tuneln Setup Guide*, руководстве пользователя *Tuneln User Guide* или в кратком руководстве *Tuneln Quick* Reference на веб-сайте *ctrl4.co/cdocs*.

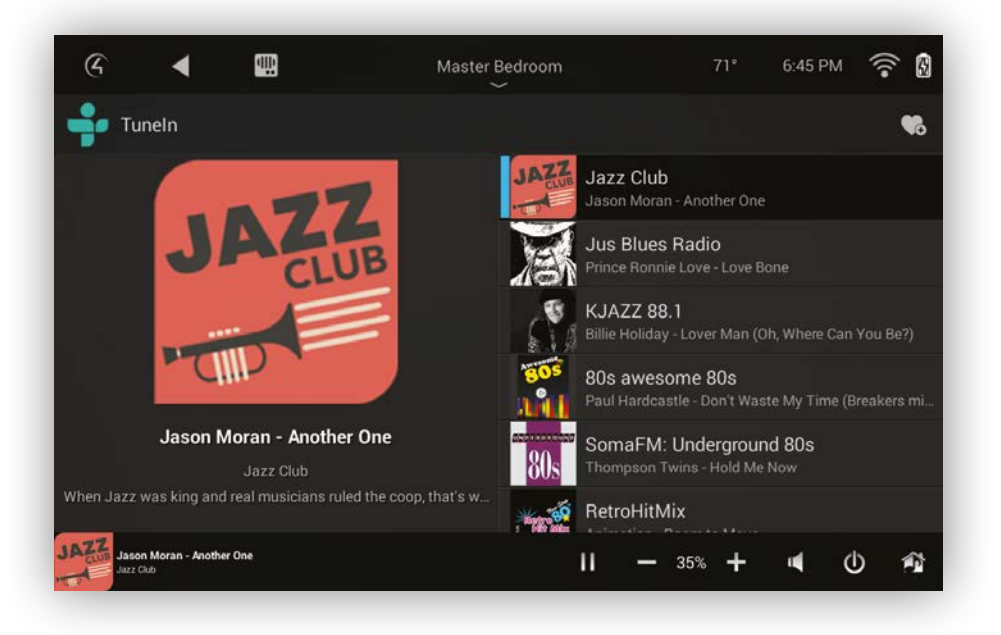

#### Настройка музыки

Настройте доступ к музыкальным трекам, записанным на подключенным по сети устройствам (NAS), CD проигрывателям, смартфонам, планшетам или потоковым музыкальным сервисам (Pandora, Napster, Tuneln, iTunes, Deezer и TIDAL). Используйте приложения Wireless Music Bridge или ShairBridge™ для воспроизведения музыки с вашего смартфона через установленные в комнате акустические системы. Более подробную информацию вы можете найти в разделе «Прослушивание» в данном руководстве или обратитесь к вашему дилеру.

#### Настройка 4Store

Создайте учетную запись на 4Store.com и загрузите бесплатное приложение для ваших сенсорных экранов, приложение Control4 для компьютера или навигаторы для улучшения системы. Более подробная информация дана в разделе «Приложения» далее.

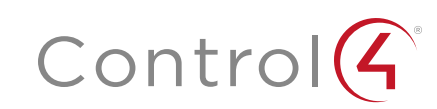

## Использование переключателей, диммеров и кнопочных панелей

Ваш установщик уже настроил аппаратное обеспечение системы и запрограммировал автоматические операции, поэтому вы можете сразу перейти к этому разделу и использовать основные контроллеры — переключатели и диммеры, для включения освещения, или же использовать сенсорные панели и смартфоны для управления каждым подключенным устройством в доме. Решайте сами с чего начать!

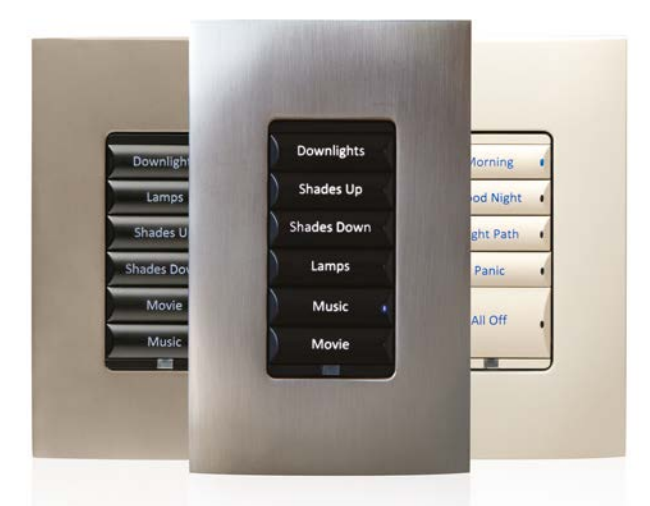

### Базовые и дополнительные настройки

Используйте базовые контроллеры — переключатели и диммеры, для управления освещением, или попробуйте запрограммировать кнопочные панели на управление освещением, звуком, воспроизведением видеоматериала и многим другим. Тем не менее, любая базовая функция может быть запрограммирована на выполнение различных команд и на выполнение автоматических заданий. Установщик поможет вам разобраться с использованием вашей системы.

Вы также можете персонально настроить освещение и кнопочные панели системы Control4 для применения в различных сценариях и навигациях. Сценарии освещения, например, чаще всего задействуют кнопочной панели. Просто назначьте сценарий освещения на кнопку. Ваш дилер также поможет вам создать нужные сценарии освещения, но вы и самостоятельно можете создать их с помощью Composer HE, или же вы можете создать собственные сценарии на сенсорном экране или с помощью Navigator. Более подробная информация об освещении и сценариях освещения дана в разделах «Прочие опции» или «Composer HE» в данном руководстве или в разделе «Using Lighting Scenes» (Использование сценариев освещения) на веб-сайте *ctrl4.co/user-lighting.* 

#### Использование выключателя.

1. Для использования выключателя для управления освещением нажмите и отпустите верхнюю часть выключателя для «вкл.», и нажмите нижнюю часть для «выкл.». Все очень просто.

#### Использование диммера

- Для использования диммера нажмите и удержите в нажатом положении верхнюю часть диммера для постепенно включения освещения до его полной мощности или нажмите и удержите в нажатом положении нижнюю его часть для постепенного отключения освещения. Это все что нужно сделать!
- 2. При желании вы также можете использовать его в качестве выключателя. Нажмите и отпустите верхнюю часть диммера для постепенно включения освещения до его полной мощности. Нажмите и отпустите нижнюю часть диммера для постепенного затемнения освещения до полного выключения. Во время постепенного затемнения освещения вы можете нажать на диммер для фиксирования освещения на текущем уровне.

#### Использование кнопочной панели

 Для использования кнопочной панели просто нажмите и отпустите кнопку, или нажмите и удержите ее в нажатом положении (в зависимости от запрограммированной функции).

Каждая кнопка может быть связана с освещением или сценарием освещения, воспроизведением аудио или видео материала, климатконтролем и т.д. Обратитесь к дилеру для получения дополнительной информации о программировании кнопочной панели. (Очень полезным могут стать надписи на каждой кнопке.).

Совет: Выключатель, диммер или консоль могут быть запрограммированы на одновременное включение освещения, изменение комфортной температуры в комнате и воспроизведения любимой музыки.

## Подробная информация.

Более подробная информация об освещении и контроллерах кнопочной панели дана в руководстве Control4 Smart Home Lighting Guide на вебсайте *ctrl4.co/user-lighting*.

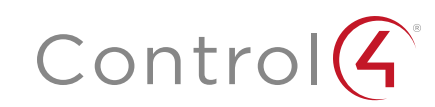

## Использование пульта ДУ системы

Пульты Control4 (SR-150 и SR-260) являются удобным решением для управления системой Control4 на экране телевизора или на дисплее контроллера. Универсальные пульты ДУ настолько разнообразны, что они смогут заменить все пульты ДУ в вашем доме.

Использование пульта ДУ описано в разделе System Remote Control User Guide на веб-сайте ctrl4.co/sr260. Также, узнайте у дилера насчет перезарядной станции для постоянной подзарядки ваших пультов Control4.

# Использование кнопок быстрого доступа

Кнопки LISTEN и WATCH предоставляют вам быстрый доступ к воспроизведению аудио и видео материала.

- Нажмите кнопку LISTEN для выбора последнего воспроизведенного источника аудио сигнала или для просмотра полного списка всех подключенных источников аудио сигнала. (Ваш дилер поможет вам выбрать оптимальный способ).
- Нажмите кнопку WATCH для выбора последнего воспроизведенного источника видео сигнала или для просмотра полного списка всех подключенных источников видео сигнала. (Ваш дилер поможет вам выбрать оптимальный способ).

## Использование экранного навигатора

- Для использования экранного меню Navigator нажмите красную кнопку 4 (при наличии). На экране телевизора появится меню.
- 2. Воспользуйтесь кнопками со стрелками для перемещения по списку параметров, затем нажмите кнопку SELECT для выбора нужного параметра.

**Совет:** Не важно, где вы находитесь в меню Navigator, нажмите кнопку **4** для возврата на домашнюю страницу.

**3.** Для изменения комнаты, в которой осуществляется управление, выделите название комнаты в верхней части экрана, нажмите кнопку **SELECT** на пульте ДУ, а затем выберите другую комнату. (Это можно сделать на всех навигаторах.).

Более подробная информация об использовании экранного меню Navigator дана в разделе «Домашняя страница Control4» на стр. 10.

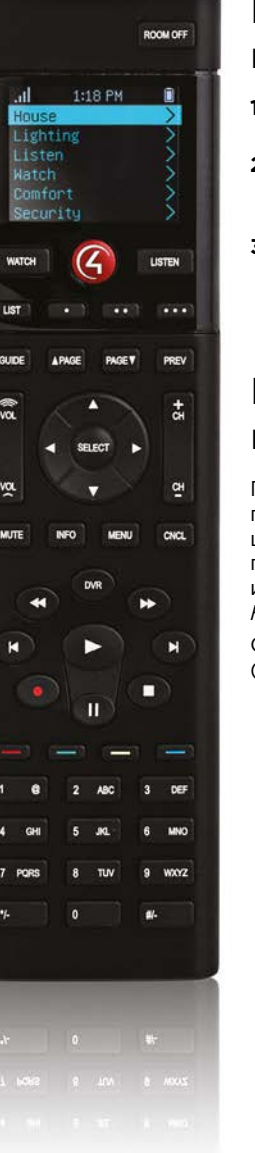

## Использование List Navigator на пульте ДУ

- 1. Чтобы открыть меню List Navigator на дисплее пульта ДУ нажмите кнопку LIST (только для SR-260).
- Нажмите кнопки со стрелками «вверх» или «вниз» для включения освещения этажа или комнаты, затем нажмите кнопку SELECT для выбора этажа или комнаты.
- 3. Воспользуйтесь кнопками со стрелками для выделения устройства, нажмите кнопку SELECT для выбора его, а затем с помощью кнопок со стрелками измените настройки устройства.

# Использование программируемых кнопок

Практически каждая кнопка на пульте ДУ являются программируемой, но наиболее часто программируются четыре цветные кнопки и три кнопки «с точкой». Обратитесь к дилеру для программирования кнопок для автоматизации работы устройств, или же запрограммируйте их самостоятельно (см. раздел *Composer HE User Guide* на веб-сайте *ctrl4.co/cdocs*).

Отметьте запрограммированное действие для каждой кнопки (на рисунке показан SR-260):

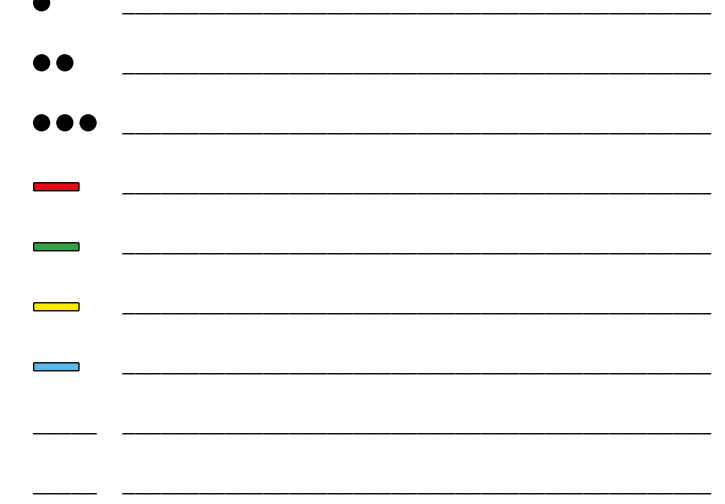

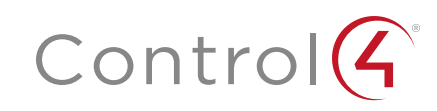

## Управление голосом

Добавьте голосовой ассистент Alexa в вашу систему Control4 Smart Home для управления освещением, комфортом и сценариями умного дома одной командой для всего дома.

Для использования Alexa с системой Control4 вам необходимо следующее:

- Взаимодействующие с Alexa продукты Amazon, такие как Echo. Dot. Тар или FireTV с функцией Voice Remote и учетная запись Amazon на веб-сайте Amazon com.
- Система Умный дом Control4 для ОС 2.8.2 или более новой версии.
- Регистрация Control4 4Sight.

## Управление домом с помощью Alexa

При использовании системы Control4 с голосовым ассистентом Alexa вы сможете управлять освещением, термостатом или сценариями.

#### Например:

- Термостат можно установить в точное значение температуры или повысить/ понизить ее на несколько градусов.
- Диммеры могут быть включены и выключены или установлены на определенную яркость.
- Сценарии освещения могут быть включены или выключены.

Alexa, включи главное освещение

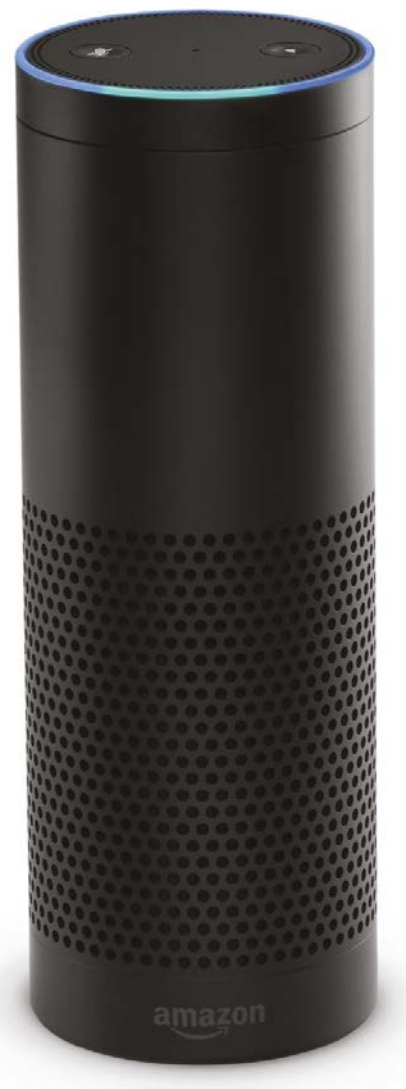

## Добавление сценариев для Alexa

С помощью дилера Control4 вы можете перевести голосовое управление вашим домом на новый уровень. применяя более сложные сценарии. Например, скомандуйте Alexa активировать сценарий «Приготовление пищи», и автоматически жалюзи будут закрыты, освещение на кухне включено и телевизор или радиоприемник будет включен на любимом канале.

Больше информации о настройке и использовании Alexa в вашем доме вы можете найти на веб-сайте ctrl4.co/alexa-help или у дилера Control4.

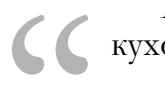

Аlexa, увеличь кухонное освещение на 30%

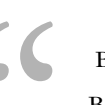

Alexa, выключи все в доме

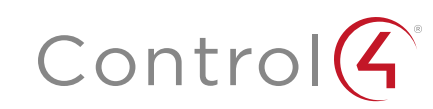

## Выбор навигатора

В вашей системе любые устройства с меню Control4 называется навигатором. Навигаторы предназначены для использования и изменения системы с большей точностью, по сравнению с такими контроллерами как кнопочные панели, выключатели и диммеры. Обратитесь к дилеру Control4 для получения советов по использованию следующих навигаторов системы:

- List Navigator (на пульте ДУ SR-260).
- Экранный навигатор (на вашем телевизоре, управляется пультом ДУ).
- Приложение Control4 (для смартфонов и планшетов iOS или Android, компьютеров PC или Mac).
- Сенсорные панели (встроенные в стену или настольные сенсорные панели).

## Сенсорные панели и экранное меню

Навигаторы сенсорных панелей и экранных отображают одинаковые иконки, но с небольшими отличиями. Прикоснитесь для использования сенсорной панели. Выбор выполняется пультом ДУ телевизора.

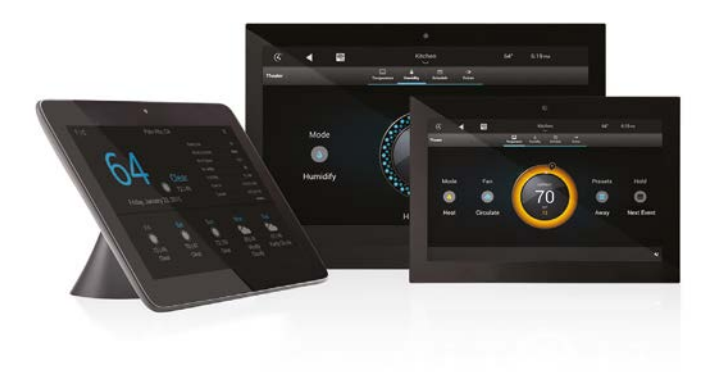

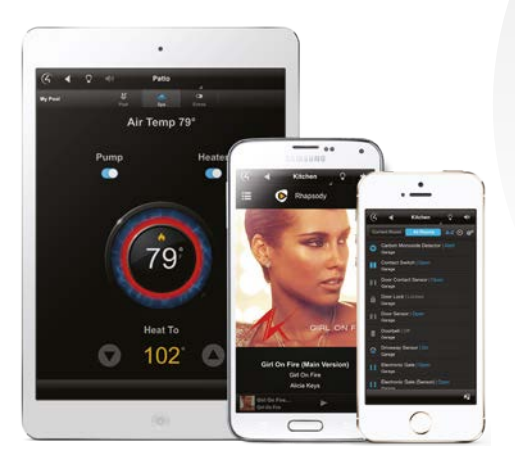

# Приложение Control4 для мобильных гаджетов и компьютеров

Приложение Control4 является отличным способом управления вашей системой при перемещении по дому или офису, а также при необходимости управления системой в случае вашего отъезда из любой точки планеты с помощью Интернета и мобильного соединения.

Для использования приложения вам необходимо:

- Учетная запись Control4.
- Регистрация 4Sight.
- Лицензионное приложение Control4.

4Sight с приложением Anywhere Access обеспечивает удаленный доступ к системе. См. раздел «Настройка 4Sight с приложением Anywhere Access» на стр. 5.

Если у вас есть все необходимое, то вы можете загрузить приложение Control4 из Apple iTunes Store (для продуктов iOS), Google Play Store (для продуктов Android) или для вашего компьютера с веб-сайта *customer.control4.com.* 

Не все функции поддерживаются на этих устройствах, тем не менее, вы отметите некоторые отличия между приложением Control4 и другими навигаторами.

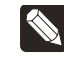

**Примечание:** Поддерживаются мобильные устройства Apple с iOS 6 или более поздней версии. Поддерживаются устройства Android c Android 4 и более поздней версии.

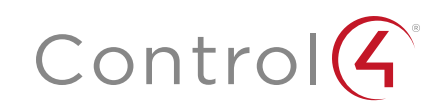

## Домашняя страница Control4

Домашняя страница Control4 группирует все функции системы домашней автоматизации в несколько иконок. Все опции могут отображаться либо в виде иконок или в виде ниспадающего меню (несмотря на небольшие отличия для различных навигаторов).

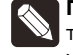

Примечание: На домашней странице отображаются только установленные устройства, поэтому могут отображаться не все приведенные иконки.

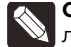

Совет: Персонально настройте домашнюю страницу! Более подробная информация дана в разделе «Добавление пользовательской домашней страницы».

## Status Bar (Панель состояния)

На панели отображается иконка домашней страницы (логотип Control4), иконка «назад» (в подменю), иконка интеркома (для поддерживаемых сенсорных панелей и домофонов), иконки избранного (звездочка), название выбранной комнаты, температура. время (настраиваемые значения) и сила WiFi сигнала (не все иконки доступны для всех навигаторов).

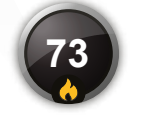

## Comfort (Комфорт)

Выберите для изменения настроек термостата, влажности, жалюзи. бассейна и спа, режимов пробуждения и др.

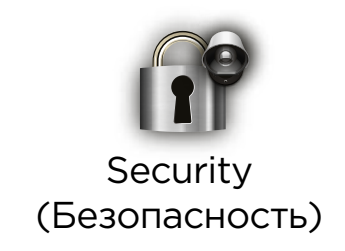

Выберите для получения доступа к системе безопасности, камерам, воротам, замкам, датчикам и др.

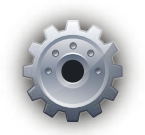

## Settings (Настройки)

Выберите для создания избранных профилей, изменения экранной заставки или обоев, решения проблем с сетью и многое другое.

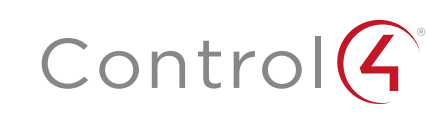

## Watch (Просмотр)

Выберите для просмотра видеоматериалов и фильмов с мультимедийных носителей на телевизоре или моторизованном экране.

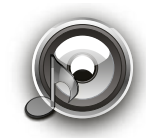

### Listen (Прослушивание)

Выберите для прослушивания радиовещания, файлов музыкальных серверов, iPods, CD-дисков, сохраненных музыкальных файлов и т.д.

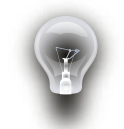

## Lighting (Освещение)

Выберите для включения, выключения и затемнения освешения. или использования сценариев освещения.

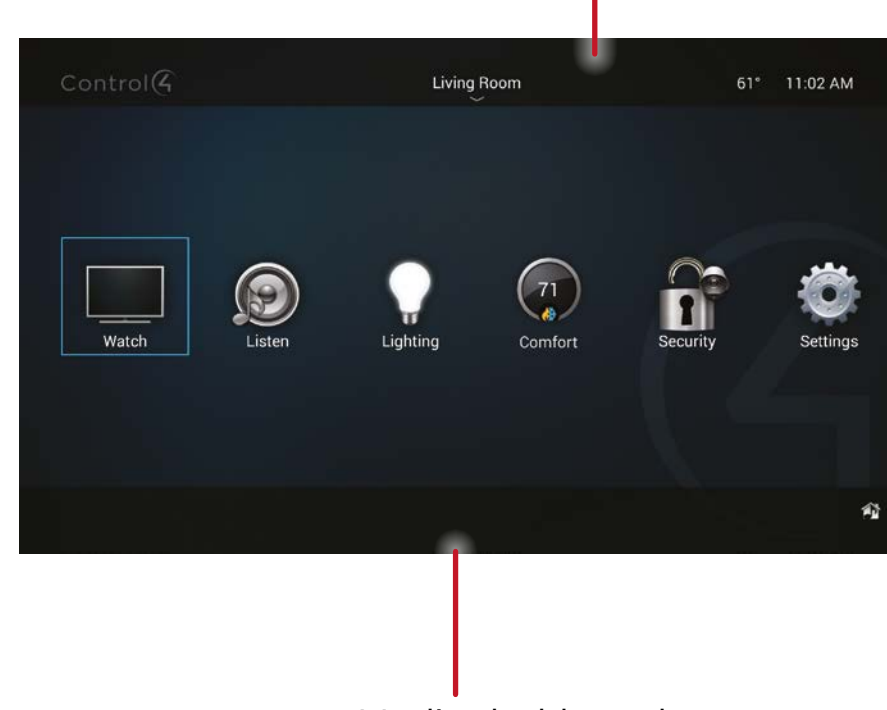

## Media dashboard (Мультимедийный рабочий стол)

Отображаются кнопки управления при включении аудио или видео устройства.

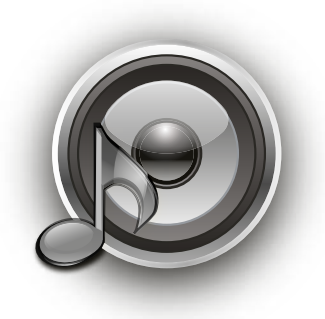

## Listen (Прослушивание)

В разделе Listen доступны для выбора различные аудио модули, в зависимости от подключенных к системе Control4 аудио и видео устройств. Просмотрите доступные опции, затем выберите или настройте следующее:

- My Music (Digital Music). Отображает списки *My Artists (Мои исполнители), My Albums (Мои альбомы), My Genres (Мои жанры), My Queue (Моя очередь)* и т.д. Вы можете также здесь создать или редактировать плейлисты. Плей-листы My Music содержат коллекцию цифровых музыкальных треков, записанных на подключенном по сети носителе (NAS).
- Napster (или другие музыкальные сервисы, типа Pandora и Tuneln). Отображается в случае настройки вашим дилером. Некоторые музыкальные сервисы требуют использования дополнительных устройств.
- Медиа зоны. Используются на мультимедийном рабочем столе для управления музыкальными зонами.
- Спутниковое радио. Выберите музыкальный канал, который вы хотите прослушать.
- Tuneln. Позволяет прослушать любимые бесплатные интернетрадиостанции и шоу, из которых вы сможете создать списки избранных станций.
- Tuner. Иконка Tuner на экранном навигаторе позволяет получить доступ к радиостанциям АМ, FM и XM.
- Now Playing. Позволяет просмотреть воспроизводимый в данный момент материал.
- Receiver/CD Changer/Disc Changer. Отображает контроллеры устройства и другие опции, например, *Browse CD.*
- Wireless Music Bridge. Эти устройства предназначены для потокового воспроизведения музыки, интернет радиовещания и подкастов со смартфона или планшета с помощью AirPlay (iOS Mac OS и iTunes), Bluetooth (iOS и Android) или DLNA. Уточните у вашего дилера более подробную информацию или прочтите раздел «Использование Wireless Music Bridge» на веб-сайте ctrl4.co/wmb-user.

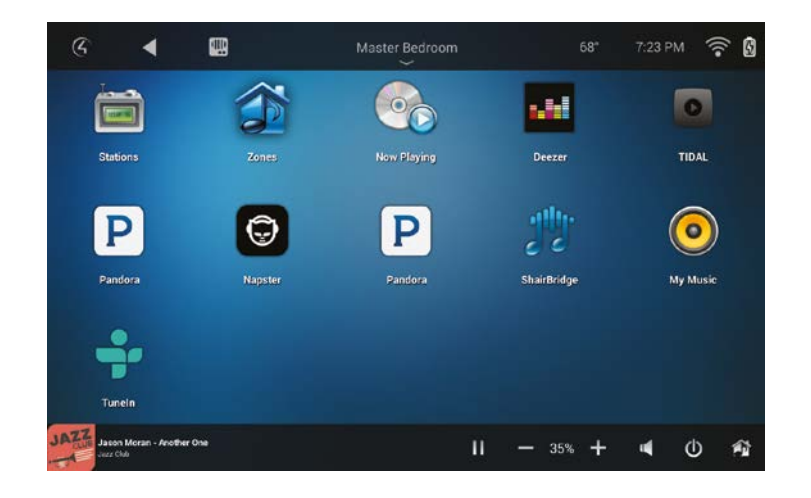

Используйте пульт ДУ, мультимедийный рабочий стол, медиа страницу или приложение Control4 для настройки уровня громкости музыкального воспроизведения, переключения каналов, запуска и остановки воспроизведения, быстрой перемотки вперед и т.д.

Более подробная информация о новых возможностях дана на веб-сайте: *ctrl4.co/user-entertain*.

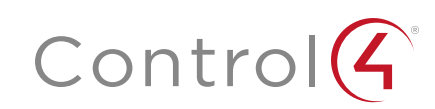

#### My Music (Моя музыка)

Используйте меню *Listen* (Прослушивание) для воспроизведения цифровой музыки.

- На домашней странице Control4 выберите Listen > My Music (Прослушивание — Моя музыка).
- 2. Из списка выберите My Artists (Мои исполнители), My Albums (Мои альбомы), My Genres (Мои жанры), My Playlists (Мои плей-листы) или My Queue (Моя очередь) (только сенсорные панели и экранные меню) или альбомы и треки (при использовании приложения Control4). На дисплее пульта ДУ эти списки отображаются с некоторыми изменениями.
- 3. Для просмотра списка воспроизводимой в данной момент музыки с отображением обложки (при наличии) выберите Now Playing (Сейчас воспроизводится). На мультимедийном рабочем столе будет отображена воспроизводимая в данный момент песня. Вы можете выбрать для этой песни следующие настройки: Shuffle (Случайное воспроизведение), Clear (Очистить), Repeat (Повторное воспроизведение) или Edit (Редактировать).
- 4. Для добавления песен в созданную вами музыкальную коллекцию. (Му Music), выполните сканирование музыкальных файлов с помощью Composer HE или Composer ME, затем нажмите кнопку + в музыкальном списке. Более подробная информация дана в руководствах пользователя Composer ME User Guide, Composer HE User Guide, или в видеороликах Composer HE на веб-сайте ctrl4.co/cdocs.
- 5. Для воспроизведения песни или плей-листа выберите песню или альбом и нажмите ► (воспроизведение). Теперь песня или плей-лист будут отображены в списке *My Queue* (Моя очередь), где вы можете выбрать Save As Playlist (Сохранить как плей-лист).

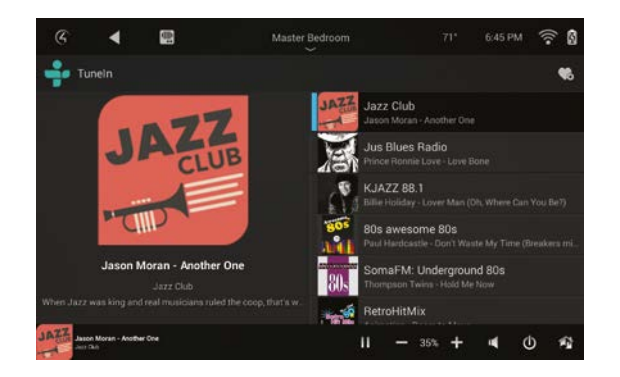

#### Радиовещание

С помощью меню Listen (Прослушивание) можно воспроизвести избранные радиостанции (АМ, FM, спутниковое XM радио, интернет радиостанции и т.д.).

 На домашней странице Control4 выберите Listen > All Stations, Genres, Sources (Прослушивание — Все станции, Жанры, Источники сигнала) или Listen > Tuneln (Прослушивание — Tuneln) для выбора избранных станций.

- 2. Выберите станцию для прослушивания или выбора избранного профиля.
- 3. Нажмите кнопку Stop (Останов) на мультимедийном рабочем столе или выберите Room Off (Выкл. комнату) на пульте ДУ для остановки воспроизведения музыки или радиовещания.

Более подробная информация дана в руководстве по настройке *Tuneln* Setup Guide, руководстве пользователя *Tuneln User Guide* или в кратком руководстве *Tuneln Quick Reference* на веб-сайте *ctrl4.co/cdocs.* 

#### Создание нового плей-листа

Воспользуйтесь меню Listen для добавления избранных песен в список *My Queue* (Моя очередь) в *My Playlists* (Мои плей-листы).

- На домашней странице Control4 выберите Listen > My Music (Прослушивание — Моя музыка).
- Выберите песню или альбом, затем выберите My Queue (Моя очередь).
  В меню My Queue (Моя очередь) выберите Save Playlist (Сохранить плейлист) (иконка дискеты).
- 3. При отображении запроса введите название плей-листа.
- 4. В этом сменю отредактируйте плей-лист, измените порядок песен и добавьте или удалите песни. Вы также можете создать плей-листы в Composer HE или Composer ME (Максимально допустимое количество песен в плей-листе — 500).

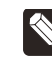

Примечание: Музыкальные плейлисты — это не списки Napster или другие списки. Более подробную информацию вы можете найти на веб-сайтах соответствующих сервисов.

#### Media zones (Медиа зоны)

Меню Media Zones предназначено для выбора воспроизводимой музыки в различных зонах (комнатах) в вашем доме. Добавляйте или удаляйте зоны, изменяйте уровни громкости, перематывайте вперед/назад воспроизведение, используйте функцию Room Off (Выкл. комнату) или отключайте звук.

1. На мультимедийном рабочем столе выберите иконку Media Zones (см. раздел «Дополнительные страницы») или выберите Listen > Zones (Прослушивание — Зоны) в Navigator.

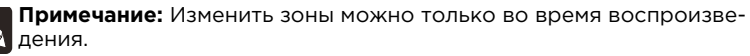

- 2. Добавление зоны. Выберите Add Rooms (Добавить комнату), затем выберите или отмените выбор комнат, в которых вы хотите воспроизвести или не воспроизводить музыку. Нажмите кнопку ОК.
- **3.** Удаление зоны. Выберите комнату, в которой будет остановлено воспроизведение, нажмите кнопку **Stop** (Остановки), затем выберите **OK**.

#### Wireless Music Bridge.

Выберите Wireless Music Bridge в меню Listen (Прослушивание) для воспроизведения музыки или подкастов с вашего смартфона. Более подробную информацию вы найдете в разделе Using the Wireless Music Bridge на веб-сайте *ctrl4.co/wmb-use*.

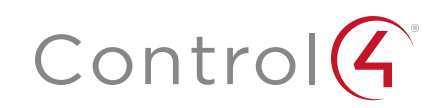

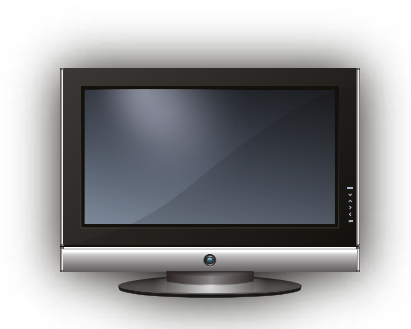

## Watch (Просмотр)

В меню Watch (Просмотр) можно получить доступ к телевизору, кабельным или спутниковым каналам, в зависимости от подключенных к системе устройств. Иконки в этом меню позволяют получить доступ к коллекциям цифровых видеоматериалов (DVD и DVR), проигрывателям, игровым консолям и другим устройствам. Для настройки уровня громкости, переключения каналов и т.д. воспользуйтесь пультом ДУ или контроллерами на мультимедийном рабочем столе.

На домашней странице Control4 выберите **Watch** (Просмотр). На следующей странице будут отображены иконки в виде таблицы (например, при выборе Movies (Фильмы).

#### Просмотр телевизора

Выберите Television для просмотра телевизора.

- 1. На домашней странице Control4 выберите Watch > Television or Channels (Просмотр Телевидение или каналы).
- 2. Если вы выбрали *Channels* (Каналы) в шаге 1 в подменю, то выберите All Channels (Все каналы), Genres (Жанры) и т.д. Выберите All Channels (Все каналы) для просмотра списка всех доступных каналов.
- **3.** (Дополнительно). При отображении на экране контроллеров устройства воспользуйтесь ими для переключения канала.

#### Просмотр фильмов

Выберите параметр *Movies* (Фильмы) для просмотра фильмов или других видеоматериалов с вашего проигрывателя или других источников сигнала.

Примечание: Вы или ваш дилер должны предварительно добавить мультимедийные метаданные в систему, выполнив для начала сканирование всех фильмов. Более подробная информация дана в руководствах пользователя *Composer HE* или *Composer ME* на веб-сайте *ctrl4.co/cdocs.* 

- 1. На домашней странице Control4 выберите Watch > Movies (Просмотр Фильмы).
- 2. Выберите All Movies (Все фильмы), Genres (Жанры), Ratings (Рейтинги), Directors (Режиссеры) или Actors (Актеры).
- 3. Из списка выберите фильм или видеозапись для просмотра. Используйте пульт ДУ или мультимедийный рабочий стол для запуска и остановки воспроизведения, перемотки вперед и назад, изменения уровня громкости и т.д.

#### Добавление фильмов в библиотеку

Приложения Composer ME или Composer HE предназначены для сканирования и добавления фильмов или видеоматериалов из медиа проигрывателя, сетевого хранилища и т.д. Более подробная информация дана в руководствах пользователя *Composer ME User Guide, Composer HE User Guide*, или в видеороликах Composer HE.

#### Подробная информация

Более подробная информация о новых возможностях дана на веб-сайте: *ctrl4.co/user-entertain*.

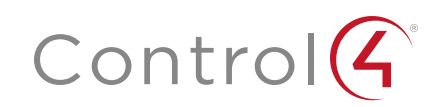

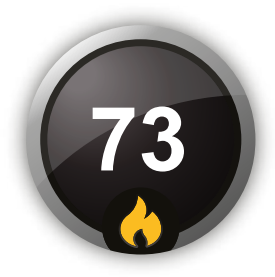

## Comfort (Комфорт)

Раздел Comfort (Комфорт) системы предназначен для настройки температуры термостата, влажности, изменения положения штор или жалюзи, включения режима пробуждения Wakeups и т.д.

Для создания новых пресетов температуры или графика работы, а также для получения дополнительной информации о настройках комфорта, например, положения штор и жалюзи, или климат-контроля найдите инструкции Control4 Smart Home: Climate Guide на веб-сайте ctrl4.co/userclimate.

#### Для изменения температуры вручную:

**1.** На домашней странице Navigator выберите **Comfort** (Комфорт). Откроется окно климат-контроля.

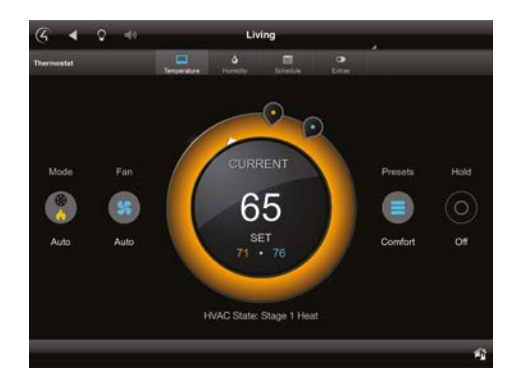

- **2.** Если в вашей системе используется более одного термостата, то выберите один из них для управления.
- **3.** Переместите оранжевую «точку нагрева» или синюю «точку охлаждения» в нужное значение.

#### Использование пресетов

Пресеты представляют собой удобный и универсальный способ сохранить все необходимые настройки климат-контроля для последующего их вызова.

- 1. На домашней странице Navigator выберите Comfort (Комфорт), а затем выберите Presets (Пресеты).
- 2. Для редактирования пресетов прикоснитесь к названию пресета.

Здесь вы можете определить, что будет содержаться в новом пресете: температура обогрева и охлаждения, режим вентиляторов, уровни влажности и т.д.

3. На синем поле с помощью экранной клавиатуры введите название нового пресета.

| < Presets  | Edit Preset |     |
|------------|-------------|-----|
| My Proset  |             |     |
| Cool Above | 4           | ۲ 📀 |
| Heat Below | •           | ۲ 📀 |
|            |             |     |
|            |             |     |
|            |             |     |
|            |             |     |

- 4. Для изменения значений других полей выберите ┥ или 🕨.
- 5. После выполнения всех изменения выберите значение Done (Готово).

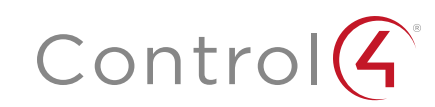

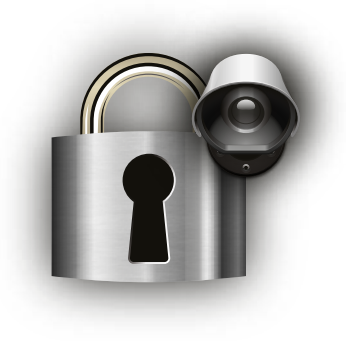

## Security (Безопасность)

В меню Security (Безопасность) вы можете управлять системами безопасности, домофонами, камерами безопасности, замками и датчиками. Дилер Control4 должен настроить систему на работу с любыми установленными камерами.

#### Просмотр камеры

При использовании камер безопасности вы сможете просмотреть их видеосигналы по отдельности или одновременно. Вы можете добавить до 8 камер на страницу для приложения Control4 для PC, 10 камер на страницу для сенсорных панелей и до 18 камер на страницу для телевизоров.

Камеры могут быть установлены в любом необходимом месте, у выходов и бассейнов, в гараже и в детской комнате. Вы также можете установить камеру на расстоянии в несколько метров от входной двери, таким образом вы сможете увидеть посетителя не только через камеру домофона. Можно подключить веб-камеру к интернету (как камеры на дороге) и постоянно отслеживать данные.

#### Для просмотра видеоматериала камеры:

 На домашней странице Control4 выберите Security (Безопасность), затем выберите Cameras (Камеры). На экране будут отображены маленькие изображения с каждой камеры.

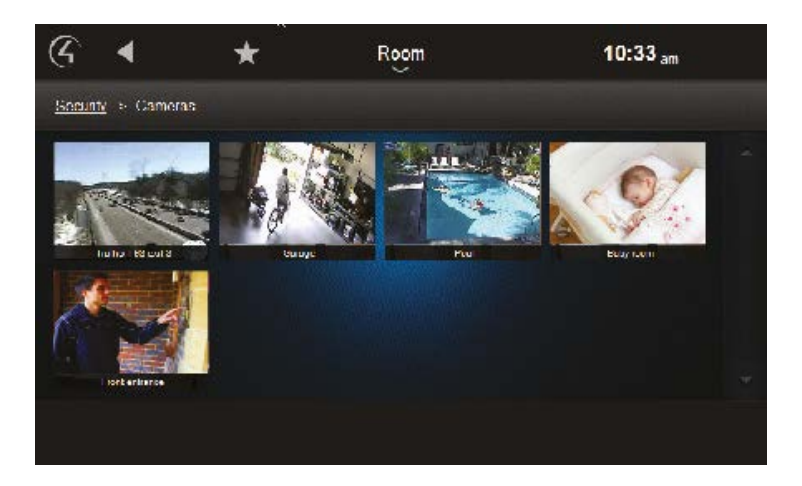

2. Выберите угол обзора камеры.

- Для использования контроллеров камеры или переключения углов обзора (при поддержке), выберите **More** (Дополнительно).
- Для полноэкранного отображения картинки выберите Full Screen (Большой экран).

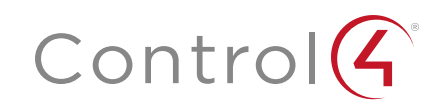

#### Использование домофона

Воспользуйтесь иконкой интеркома 🛄 (в верхней части страницы) для управления домофонами и сенсорными экранами. См. раздел «Интерком» далее в руководстве.

#### Использование дверных замков

Вы можете открыть или закрыть любой дверной замок, а также отследить все попытки открыть нужный замок (если эта функция поддерживается замком). Большинство функций зависит от типа замка, но мы приведем несколько общих примеров.

#### Чтобы открыть или закрыть дверь удаленно:

1. На домашней странице Control4 выберите Security (Безопасность), а затем выберите Locks & Sensors (Замки и датчики).

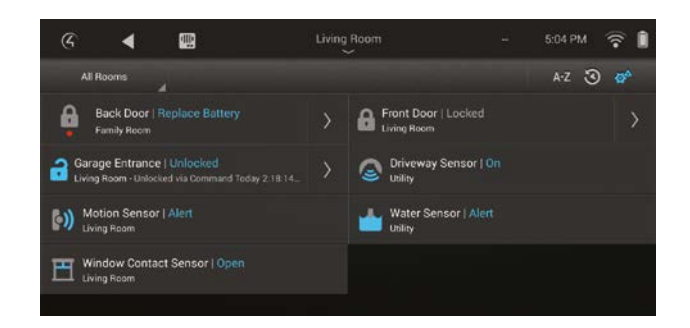

 Убедитесь, что выбранная вами комната содержит необходимый вам замок (или выберите All Rooms — Все комнаты), затем прикоснитесь к кнопке замка для переключения его состояния — закрыто/открыто.

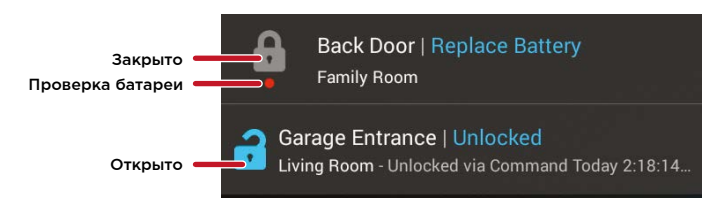

#### Для настройки пользователя замка:

1. В поле Locks & Sensors (Замки и датчики) выберите стрелку, расположенную возле названия замка, чтобы открыть его меню настроек.

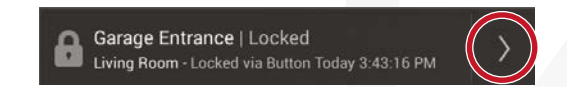

2. Выберите Users (Пользователи), затем выберите кнопку +.

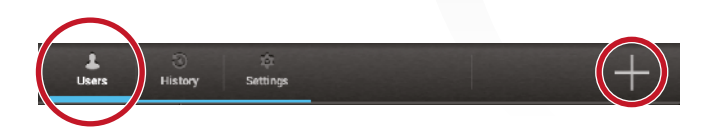

3. Введите User Name (Имя пользователя) и User Code (Код пользователя), измените другие настройки пользователя, затем выберите кнопку с флажком. (Максимально допустимое количество пользователей зависит от типа замка).

|    | show code |  |
|----|-----------|--|
| 18 |           |  |
| 4  | 18        |  |

#### Для просмотра истории доступа к замку:

- **1.** В поле *Locks & Sensors* (Замки и датчики) выберите стрелку, расположенную возле названия замка, чтобы открыть его меню настроек.
- 2. Выберите History (История). На экране отображается последнее использование данного замка.

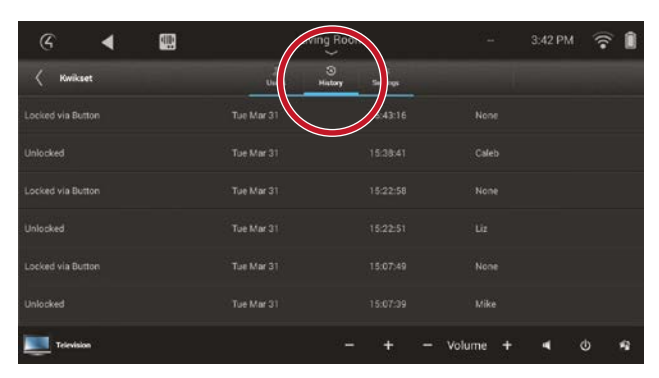

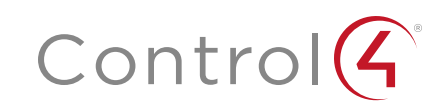

#### Для изменения настроек замка:

**1.** В поле Locks & Sensors (Замки и датчики) выберите стрелку, расположенную возле названия замка, чтобы открыть его меню настроек.

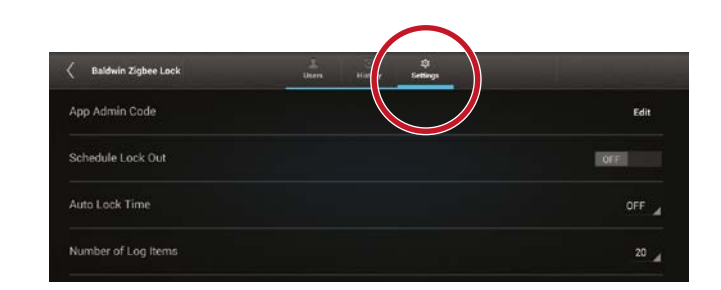

- 2. Выберите Settings (Настройки). Доступные настройки зависят от типа замка, и некоторые из них содержат:
  - Код администратора.
  - Блокировка по расписанию.
  - Время автоблокировки.
  - Количество записей в журнале регистрации (истории).
  - Журнал регистрации неудачных попыток.
  - Режимы замка.

#### Управление системой безопасности

#### Для управления системой безопасности:

1. На домашней странице Control4 выберите Security (Безопасность), а затем выберите Security System (Система безопасности).

Будет открыто меню Security (Безопасность).

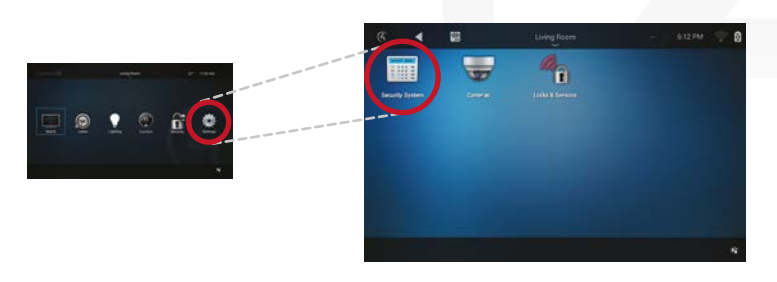

2. Нажмите большую центральную кнопку для включения и выключения системы.

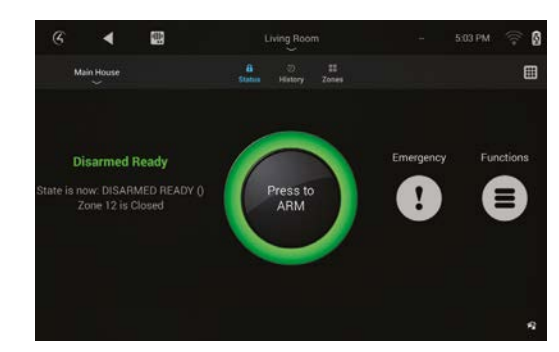

Совет: Вы также можете отправлять тревожные сообщения о пожаре или в полицию, просматривать всю историю событий безопасности, просматривать состояние каждой зоны в доме, а также записывать события домашней автоматизации для последующего их воспроизведении в виде имитации присутствия, так называемого режима «Mockupancy™». Более подробная информация дана на веб-сайте *ctrl4.co/security* и в документации используемой системы безопасности.

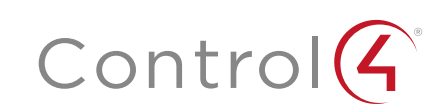

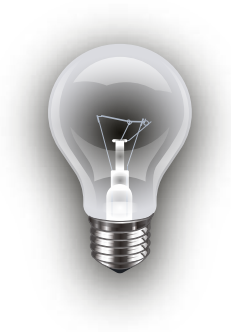

### Lighting (Освещение)

Во вкладке *Lighting* (Освещение) можно управлять освещением во всем доме. Вы можете просмотреть освещение в каждой комнате и на всех этажах, не изменяя при этом отображаемой на экране комнаты.

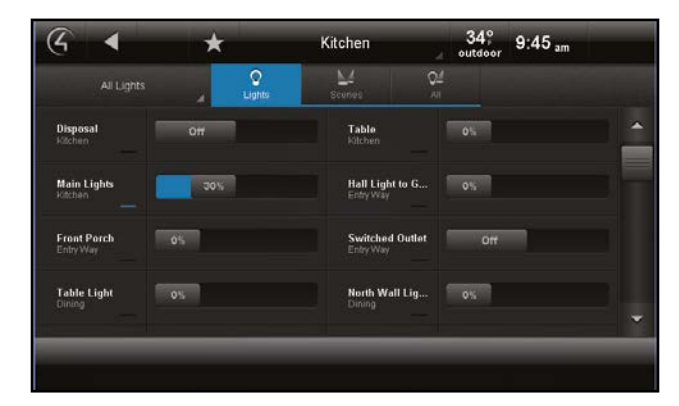

- 1. На домашней странице Control4 выберите Lighting (Освещение).
  - Просмотр или включение освещения дома. Выберите Lights (Освещение) для просмотра всего регулируемого освещения в комнате, затем выберите Room > All Rooms (Комната — Все комнаты) для просмотра всего освещения в доме. Выберите любой осветительный прибор для включения/выключения или изменения уровней освещения.
  - Просмотр и создание сценариев освещения. Выберите Scenes (Сценарии) для просмотра всех сценариев освещения и создания новых, затем выберите Room > All Rooms (Комната — Все комнаты) для просмотра всех сценариев в доме. (Сценарии представляют собой комбинации осветительных приборов и настроек освещения, которые могут быть вызваны при необходимости).

- Просмотр или включение освещения дома и сценариев освещения. Выберите All (Все) для просмотра всех осветительных приборов и сценариев освещения в доме.
- Включение/выключение освещения. Выберите **On** (Вкл.) или **Off** (Выкл.) освещения (только для выключателей) или отрегулируйте уровни освещения (только для диммеров).

#### Просмотр сценариев освещения

**1.** На странице Control4 выберите Lighting > Scenes (Освещение — Сценарии). На экране отображаются сценарии освещения.

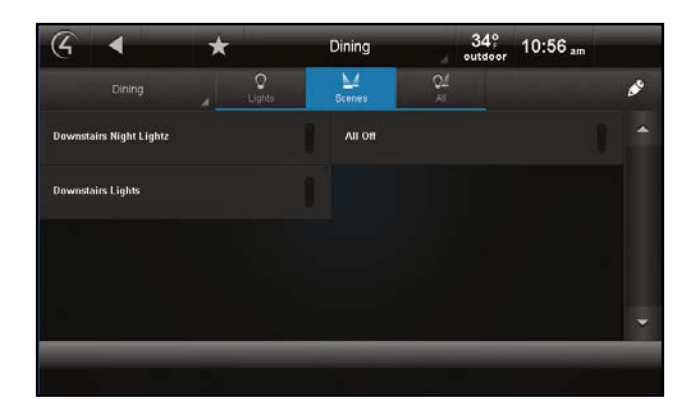

2. Выберите нужный вам сценарий.

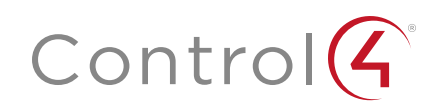

#### Создание сценария освещения

- 1. На странице *Lighting* (Освещение) выберите Scenes (Сценарии).
- 2. Выберите иконку 🔊 в верхнем правом углу экрана и откройте режим редактирования (Edit).

| Edit Scene: Select Scene                 |            |
|------------------------------------------|------------|
| Select the scene you would like to edit. |            |
| Movie night                              | Edit       |
| Movie night (Toggle)                     | Rename     |
| Party                                    | Create New |
| Party (Toggle)                           | Done       |
| Cooking                                  |            |

- 3. Выберите Create New (Создать новый сценарий).
- **4.** Выберите комнаты для добавления их в сценарий, затем выберите **Next** (Далее).
- **5.** Выберите осветительные приборы для добавления их в сценарий, затем выберите **Next** (Далее).
- 6. Выберите уровень освещения и нажмите кнопку Next (Далее), выберите Add Lights (Добавить) для добавления осветительных приборов или выберите Learn (Определить) для определения текущего уровня освещения.

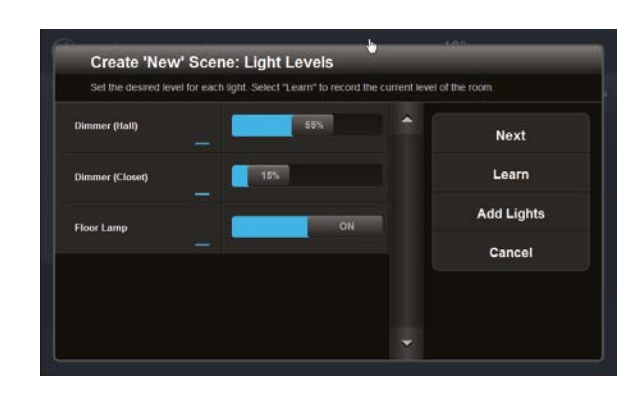

- 7. Выберите Next (Далее).
- 8. На клавиатуре введите название нового сценария, а затем выберите Done (Готово).
- 9. Выберите Save (Сохранить).

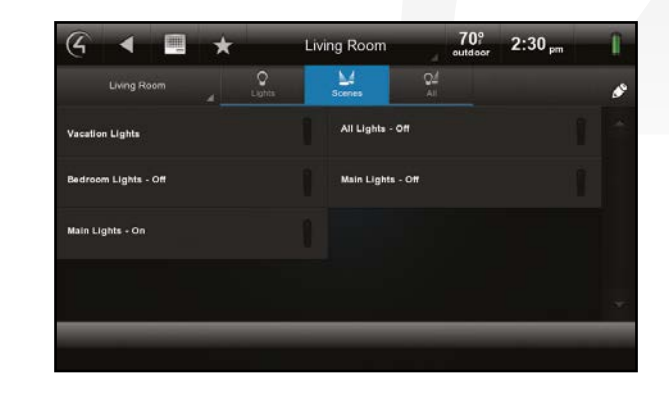

#### Редактирование сценария освещения

- 1. На странице Lighting (Освещение) выберите Scenes (Сценарии).
- 2. Выберите иконку 🔊 в верхнем правом углу экрана и откройте режим редактирования (*Edit*).
- **3.** Выберите сценарий для редактирования, затем выберите Edit (Редактировать).
- **4.** Перейдите к каждому осветительному прибору и измените уровень освещения, или выберите **Learn** (Определить) для определения текущего уровня освещения.
- 5. Выберите Next (Далее) или Add Lights (Добавить осветительный прибор) для добавления или удаления освещения в других комнатах.
- 6. Выберите Next (Далее) или Save (Сохранить).

#### Подробная информация

Более подробная информация об освещении и сценариях освещения дана в руководстве *Control4 Smart Home Lighting Guide* на веб-сайте *ctrl4.co/user-lighting*.

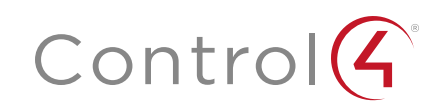

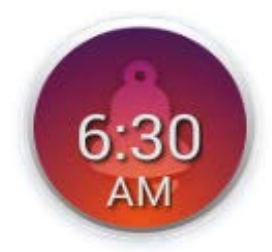

#### 2. Выберите иконку Wake/Sleep (Пробуждение/засыпание).

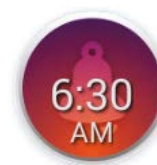

На экране будут отображены контроллеры режимов Wakeup и Goodnight.

## Wake/Sleep (Пробуждение/засыпание)

Меню *Wake/Sleep* предназначено для настройки сценариев пробуждения (Wakeup) и засыпания (Goodnight), а затем для назначения этих сценариев на нужные дни недели. Сценарии Wakeup и Goodnight могут содержать настройки музыки, освещения и положения жалюзи, поэтому вы всегда начнете свой день с приятной нотки, даже если вы не ранняя пташка, и безмятежно заснете после долгого дня.

#### Для настройки сценария Wakeup (Пробуждение) или Goodnight (Ночь).

 Выберите комнату при необходимости, из ниспадающего списка комнат в центре экрана.

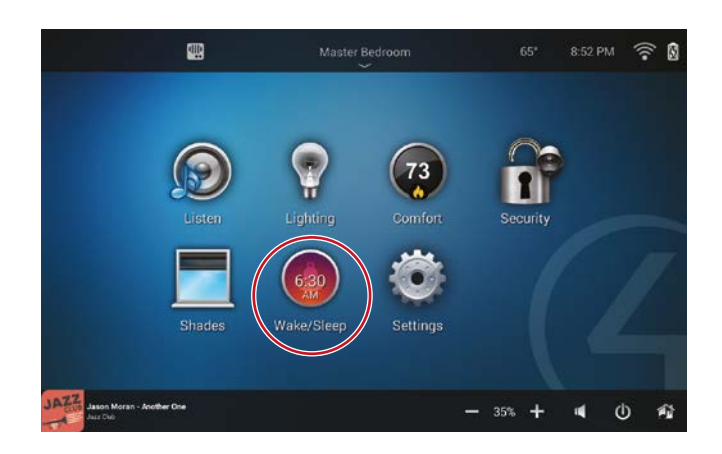

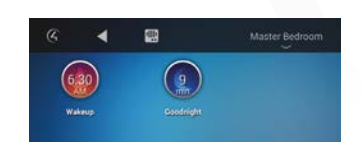

3. Измените настройки сценариев Wakeup и Goodnight.

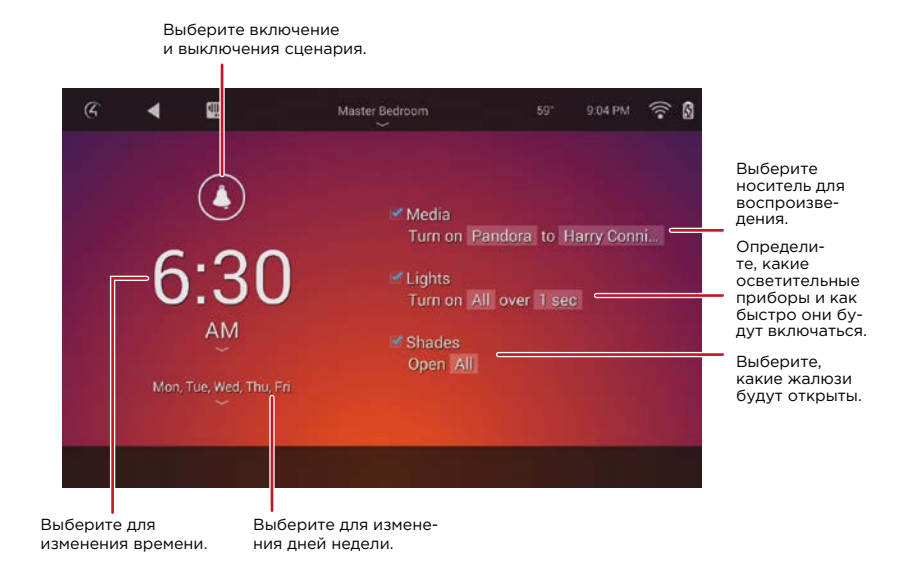

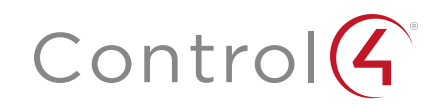

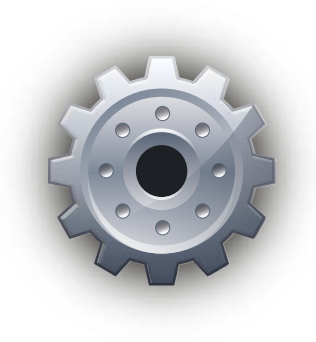

### Settings (Настройки)

В разделе Settings (Настройки) вы можете просмотреть информацию о системе, просмотреть или изменить сетевые настройки, добавить новую пользовательскую страницу, изменить экранную заставку, добавить или изменить обои, активировать функцию Remote Access (Удаленный доступ), зарегистрировать контроллер, использовать сервисное подключение Service Connection, контролировать заряд батареи или настраивать подсветку (не все опции доступны во всех навигаторах).

#### Для просмотра меню настроек (Settings):

1. На главной странице Control4 выберите Settings (Настройки).

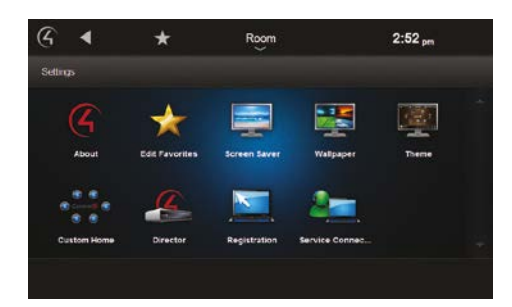

#### Редактирование избранного

Избранный профиль — это комбинация команд для перехода на нужную страницу меню, для запуска приложения (не поддерживается на всех сенсорных панелях) или для более простого доступа к определенным настройкам. Меню *Edit Favorites* (Редактирование избранного) предназначено для редактирования свойств избранного профиля.

#### Для добавления избранного:

- **1.** Перейдите на страницу, которую вы хотите добавить в папку *Favorites* (Избранное).
- 2. Выберите 🔀 (звездочку) в верхней части страницы, затем выберите Add Favorite (Добавить избранное) для добавления этого профиля в список избранного.

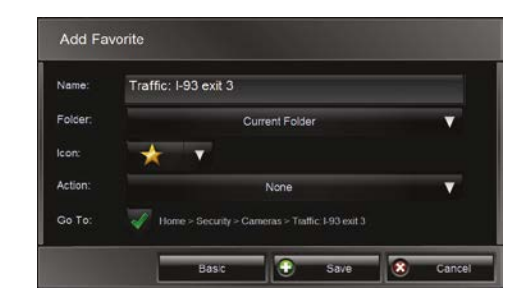

- **3.** На экранной клавиатуре введите название нового профиля, а затем выберите **Done** (Готово).
- **4.** Выберите **Save** (Сохранить), а затем выберите **Close** (Закрыть).

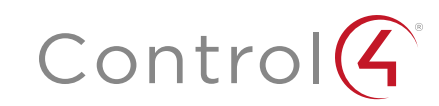

#### Для применения избранного:

1. Выберите 🛣 (звездочку), а затем выберите Favorite (Избранное).

#### Для редактирования избранного:

- 1. Выберите Settings (Настройки), затем выберите Edit Favorites (Редактировать избранное).
- 2. Выберите папку, в которой содержится избранный профиль (Favorite). затем выберите 🔣 (Редактировать), справа от избранного профиля, который вы хотите отредактировать.
- **3.** Измените его название, тип иконки и т.д., затем выберите Save (Сохранить) и Close (Закрыть).

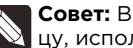

Совет: Вы можете создать пользовательскую домашнюю страницу, используя избранные профили.

#### Изменение экранной заставки

Вам или вашему дилеру необходимо добавить фотографии экранных заставок в Composer для использования этой функции (в противном случае на экране будет отображаться время и температура). Проверьте, понадобится ли вам помощь дилера при добавлении фотографий или обратитесь к руководствам пользователя Composer HE и Composer ME или посмотрите видеоролик «Composer HE — Using the Media View» на веб-сайте ctrl4.co/cdocs.

#### Для изменения экранной заставки:

- 1. Выберите Settings (Настройки), а затем выберите Screen Saver (Экранная заставка).
- 2. Выберите тип (None, Blank, Current Media и т.д.), Screen Saver timeout (Время включения заставки в мин.). Ch ange Photos Every x seconds (Изменять фотографии каждые х секунд) и настройки (Media, Time, Date, **Тетр. Photo**)(Медиа, Время, Температура, Фото),

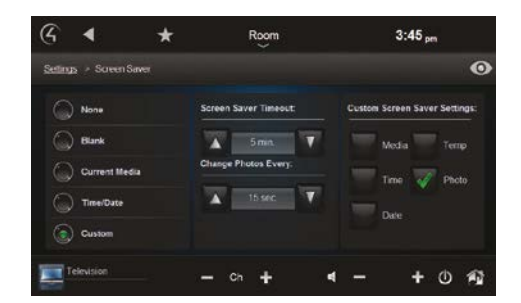

3. Выберите 💽 (предварительный просмотр) для проверки выполненных изменений.

#### Добавление пользовательской домашней страницы

Вместо использования установленной по умолчанию домашней страницы вы можете создать собственную домашнюю страницу. Решите сами, какие категории и избранные профили (Favorites) будут отображаться на домашней странице.

#### Для создания пользовательской домашней страницы:

- 1. Выберите Settings (Настройки), а затем выберите Custom Home (Пользовательская домашняя страница).
- 2. В поле Default Room (Комната по умолчанию) выберите установленную по умолчанию комнату для ее использования (По умолчанию установле-

| etings - Cu | storn Home              |           |          |         |            |       |   |  |
|-------------|-------------------------|-----------|----------|---------|------------|-------|---|--|
| Default R   | com:                    |           |          | Default | View:      |       |   |  |
|             | None                    |           | <b>V</b> |         | Custom Hor | me    | Y |  |
|             |                         |           |          |         |            |       |   |  |
| Automatic   | ally Return to          | Defaults: |          |         |            |       |   |  |
| Automatic   | ally Roturn to<br>Never | Defaults: | •        | H       | Edit Menu  | items |   |  |

но значение None (Нет).

- 3. В поле Automatically Return to Defaults (Автовозврат к значениям по умолчанию) выберите время для возврата к этой странице (По умолчанию установлено значение Never (Никогда)).
- **4.** В поле *Default View*:
  - а. Выберите, какие устройства будут отображаться ниже категорий домашней страницы, выберите **Custom Home** (Польз. дом. страница). Edit Menu Items (Редактировать параметры меню), затем выберите 🜠 (редактировать) возле выбранной для редактирования категории. Измените отображаемые на экране название, иконку и избранные профили.
  - **b.** Для выбора избранного профиля, который будет отображаться на домашней странице, выберите Favorite (для одного избранного профиля) или Favorites Folder (для папки), Edit Selection (Редактировать выбранное), затем выберите избранный профиль или папку.
- 5. По завершении выберите Save (Сохранить), а затем выберите Close (Закрыть).

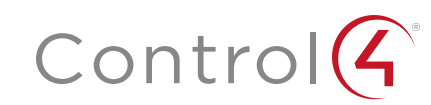

#### Изменение «обоев»

Вы можете выбрать один из 15 доступных вариантов обоев, при желании вы можете добавить до десяти пользовательских обоев. Предлагаемые по умолчанию обои содержат различные цвета, текстуры и стили, которые подойдут любому интерьеру.

#### Для изменения фоновых обоев меню Control4 выполните следующее:

**1.** Выберите **Settings** (Настройки), а затем выберите **Wallpaper** (Обои). На экране будет отображена страница выбора обоев.

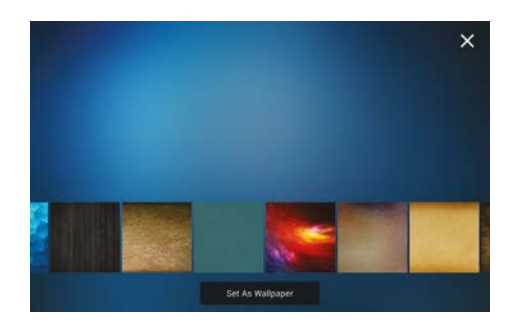

- 2. Прикоснитесь картинке обоев для предварительного просмотра на экране.
- 3. Для использования доступных обоев выберите нужный вариант, а затем выберите Set As Wallpaper (Установить как обои). Все обои немедленно изменятся на всех сенсорных панелях.

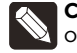

**Совет:** Для использования собственных изображений в качестве обоев необходимо предоставить нужную фотографию с разрешением 1280х800 дилеру Control4 или воспользуйтесь функцией Custom wallpapers (Пользовательские обои) на Composer HE.

#### Изменение экранной заставки

ВЫ можете настроить экранную заставку на отображение чистого экрана или отображение времени, даты, воспроизводимого источника, фотографий с подключенного по сети носителя и температуры.

#### Для конфигурации экранной заставки:

1. На главной странице выберите Settings (Настройки), а затем выберите Screen Saver (Экранная заставка).

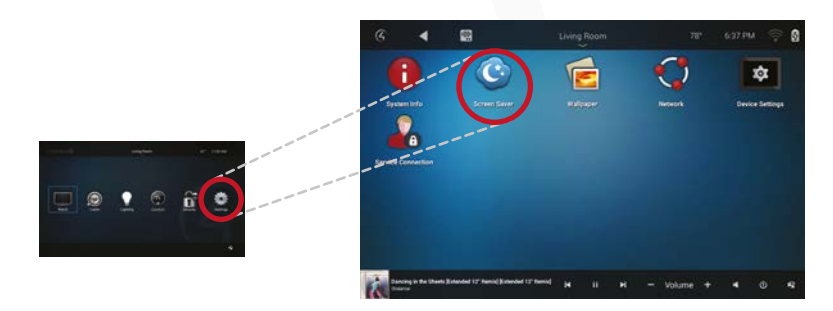

Будет открыто меню Screen Saver Settings (Настройки экранной заставки).

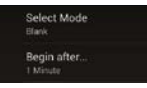

- 2. Для настройки времени задержки выберите Begin after (Начать после), затем выберите время задержки.
- 3. Для выбора того, что будет отображаться на экранной заставке, выберите Select Mode (Выбор режим а), затем выберите опцию (и выполните следующие настройки, если настройки иконки доступны для этих опций), нажмите OK.

| Blank         |          |
|---------------|----------|
| Custom        |          |
| Date and Time | <u>=</u> |
| Media         |          |
| None          |          |
| Photos        |          |

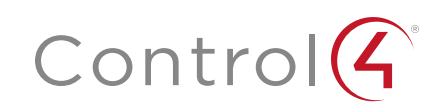

Управление питанием (только для сенсорных панелей с функцией энергосбережения)

#### Для управления энергопотреблением:

- 1. Выберите Settings (Настройки), а затем выберите Power Management (Управление питанием).
- 2. При необходимости измените настройки задней подсветки и удержания.

Настройка подсветки (только для сенсорных панелей и экранного меню)

#### Для настройки подсветки:

- 1. Выберите Settings (Настройки), а затем Backlight (Подсветка).
- 2. Воспользуйтесь кнопками прокрутки для настройки.

#### Просмотр и изменение дополнительных настроек

В поле *Director* (Ведущий контроллер) отображается текущий контроллер Director (приложение, управляющее системой), здесь вы также можете просмотреть его подключения или добавить/удалить ведущий контроллер. (Обычно, на усмотрение дилера Control4).

В поле *Network* (Сеть) (только для сенсорных панелей) вы можете просмотреть или изменить общие настройки сети. (Обычно, на усмотрение дилера Control4).

В поле Settings (Настройки) можно просмотреть или изменить настройки сети. (Обычно, на усмотрение дилера Control4).

В поле *Registration* (Регистрация) можно просмотреть состояние регистрации или зарегистрировать ваш контроллер. (Обычно, об уже позаботился дилер Control4).

В поле *About* (О системе) отображается информация о системе, например, версия контроллера, уровень заряда батареи, версия навигатора, информация дилера, IP адрес и многое другое.

#### Включение сервисного подключения

В случае необходимости обслуживания предоставьте дилеру Control4 доступ к системе. (Необходим Удаленный доступ).

#### Для разрешения сервисного подключение выполните следующее:

- 1. Выберите Settings (Настройки), затем выберите Service Connection (Сервисное подключение).
- **2.** Выберите значение **YES** (Да) в поле *Remote Service* (Удаленное обслуживание).

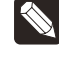

**Примечание:** Необходимо активировать функцию Remote Access (Удаленный доступ). Обратитесь к дилеру для получения информации.

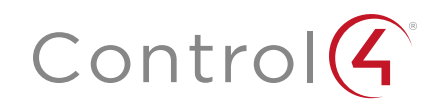

## Прочие важные опции

### Изменение комнат

Название текущей комнаты отображается в верхней части экрана. Выберите новое название для комнаты.

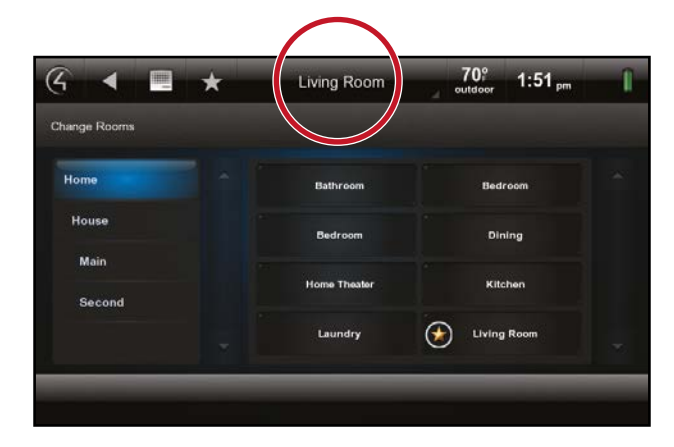

### Управление пользовательскими кнопками

Ваш дилер может запрограммировать пользовательские кнопки, которые могут изменяться при включении определенных настроек, например, при изменении длительности включения определенных устройств, переключения между А/В источниками и переключения различных сценариев в комнате. Для переключения пользовательской кнопки многократно нажимайте на пользовательскую иконку, пока она не будет выглядеть соответственно. (На следующем рисунке показана кнопка потолочного вентилятора с таймером.).

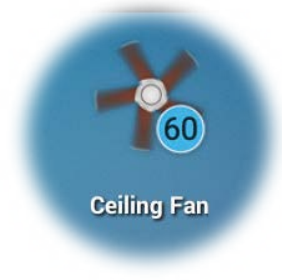

### Управления устройствами на экране.

Страница управления устройствами отображается в навигаторе для большинства аудио и видео устройств, например, для DVD и мультимедийных проигрывателей.

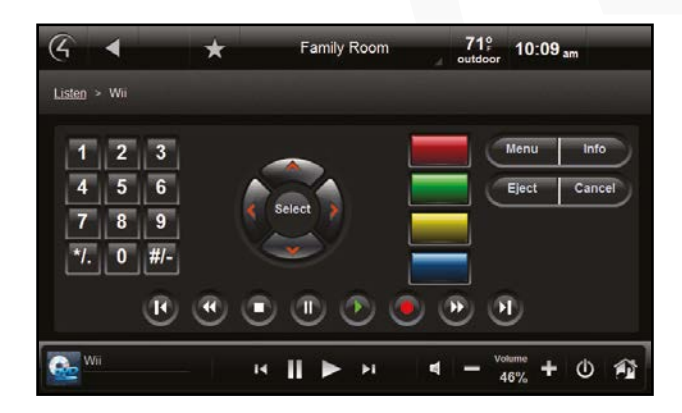

Каждый контроллер устройства представлен в виртуальном виде на пульте ДУ устройства. Выберите эти кнопки или выберите из списка каналы/ станции на навигаторе. Например, выберите иконку **Watch** для просмотра избранных каналов. Регуляторы устройства недоступны для экранного навигатора.

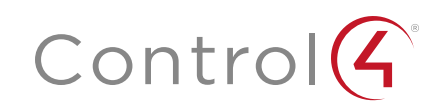

### Блокировка навигаторов

Если вы не разрешаете получение доступа к меню системы Control4 для определенных лиц или в определенных зонах дома (например, в меню Settings или Security), то вы можете запретить доступ, установив персональный пароль (PIN код). Вы также можете получить доступ к Composer HE или попросить вашего дилера настроить его.

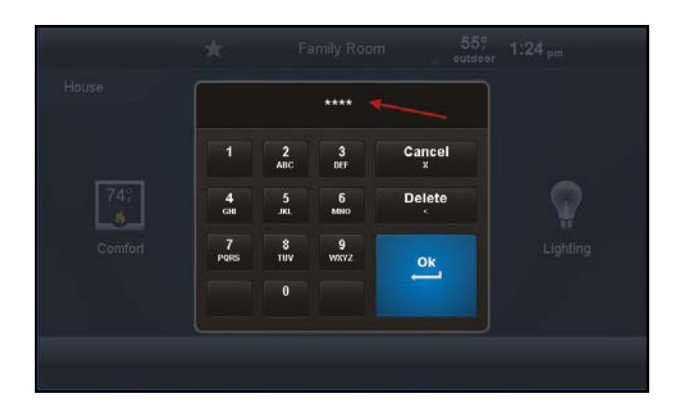

Следующие зоны могут быть ограничены для доступа:

- Access Agent (Enabled или Disabled). Включает или выключает агентский доступ.
- Hide Digits (Enabled или Disabled). Отображает или скрывает PIN код или пароль при вводе.
- Control4 Home (Unlocked или Locked). Блокирует или разблокирует доступ пользователя к домашней странице Control4.
- Back Button (Unlocked или Locked). Блокирует или разблокирует доступ пользователя к кнопке «назад».
- Favorites (Unlocked, Locked или Hidden). Блокирует или разблокирует доступ пользователя к странице избранного Favorites. Вы также можете скрыть эти кнопки.
- Room Selector (Unlocked, Locked или Hidden). Блокирует или разблокирует доступ пользователя к изменениям комнат. Вы также можете скрыть эти кнопки.
- Intercom (Unlocked или Locked). Блокирует или разблокирует доступ пользователя к интеркому.
- Settings (Unlocked или Locked). Блокирует или разблокирует доступ пользователя к настройкам.
- Edit Lighting Scenes (Unlocked или Locked). Блокирует или разблокирует доступ пользователя к редактированию сценариев освещения.

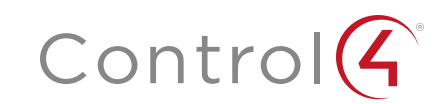

## Персональная настройка системы

Доступно несколько способов персональной настройки системы. Ваш дилер может помочь вам в настройке устройств и подстроить систему в соответствии с вашими предпочтениями.

- Если же вы планируете самостоятельно настроить систему, то воспользуйтесь программами на компьютере Windows (Composer Media Edition или Composer Home Edition) для изменения некоторых системных настроек. Вы можете загрузить эти приложения в вашей учетной записи Control4 (Composer HE приобретается отдельно). См. разделы «Информация о Composer ME» или «Информация о Composer HE» (далее).
- Шаблоны пользовательских домашних страниц позволят вам создать собственную страницу на сенсорных панелях и навигаторах. См. раздел «Добавление домашней пользовательской страницы» в данном руководстве (недоступно для приложений Control4).

## Информация о Composer ME

Для настройки медиа устройств и плей-листов, а также для выполнения других заданий, связанных с музыкой, фильмами и видеоматериалами необходимо загрузить бесплатное приложение Composer ME. Более подробная информация дана в руководстве пользователя *Composer ME User Guide* на веб-сайте *ctrl4.co/me-ug* или доступна у вашего дилера Control4.

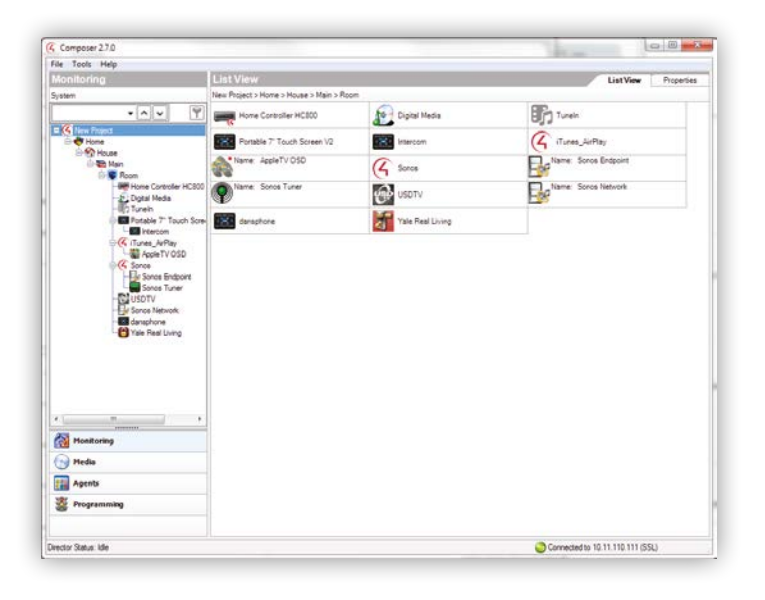

## Информация о Composer HE

Ваш дилер выполнить пользовательскую настройку системы нужным вам способом, но, если вы планируете и в дальнейшем выполнять пользовательские настройки с помощью дилера, то рекомендуем приобрести приложение Composer HE (приобретается отдельно) для вашего компьютера. Обратитесь к дилеру для получения подробной информации.

Доступно несколько способов для пользовательской настройки системы с Composer HE:

- Выполните сканирование всех музыкальных коллекций и DVD записей и организуйте их порядок.
- Создайте и отредактируйте сценарии освещения в соответствии с вашими требованиями.
- Создайте собственный сценарий пробуждения для утреннего подъема. Свяжите в один сценарий освещение, включение телевизора, музыкальное воспроизведение и т.д. для приятного начала дня.
- Используйте компьютер для отслеживания и изменения настроек или для управления освещением, термостатом, системой безопасности или другими устройствами.
- Настройте цвета светодиодной подсветки диммеров, выключателей и кнопочных панелей, а также настройте скорость изменения освещения и установленные по умолчанию уровни диммеров.
- Настройте график работы термостата и температурные значения.
- Запрограммируйте кнопки на пульте ДУ.
- Свяжите вместе выбор аудиоисточников, настройки громкости и включение/выключение нескольких комнат, так чтобы они работали в виде одной зоны (Media Scenes agent).
- Настройте уведомления для событий системы Control4 (Email Notification agent).
- Запрограммируйте события для определенных дат, времени дня, восхода/заката и т.д. (Scheduler agent).
- Настройте работу интеркома на оснащенных камерой сенсорных панелях и домофонах (Intercom agent).
- Создайте программы для связи с определенными действиями устройств, и определите переменные для создания более универсальной программы.

Более подробную информацию вы можете получить у дилера Control4 или в руководстве *Composer HE Getting Started Guide* на веб-сайте *ctrl4.co/he-gs* или в руководстве Composer *HE User Guide* на веб-сайте *ctrl4.co/he-ug*.

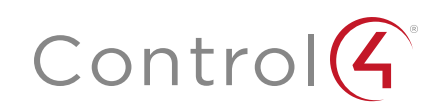

## Дополнительная информация

Дополнительную информацию о продуктах и сервисах Control4 вы можете найти на веб-сайте *www.control4.com* или у вашего дилера Control4. Более подробную информацию об использовании системы Control4 вы можете найти в следующих документах на веб-сайте *ctrl4.co/cdocs*.

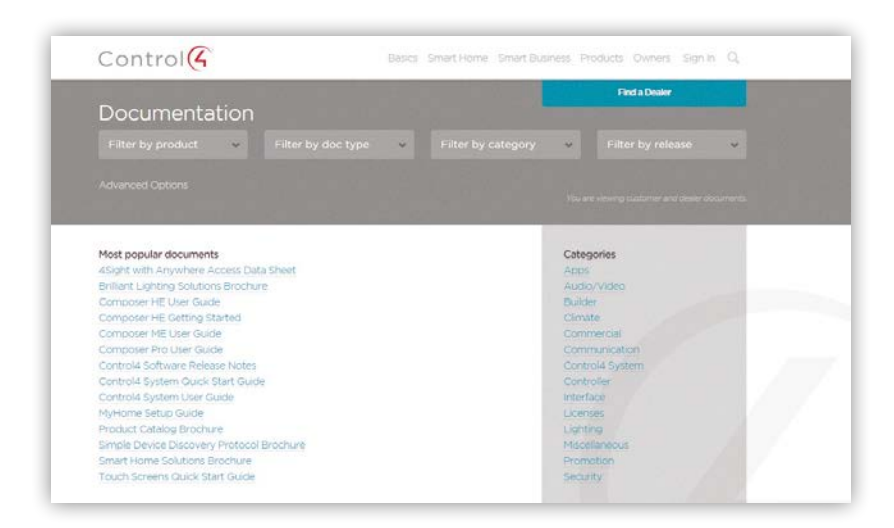

#### Документы

- Control4 App Quick Reference (Краткое руководство приложения Control4). В нем описана процедура загрузки и использования приложения Control4 на поддерживаемых мобильных устройствах и компьютере. Доступны версии OS 2.6.0 и более поздние.
- Control4 App Setup Guide. Описано как настроить приложение Control4 и запустить его на поддерживаемых устройствах. Доступны OS 2 6 0 и более поздние версии.
- Control4 System Remote Control User Guides (Руководства пользователей пультов ДУ системы Control4). Описано использование моделей SR-260 или SR-150 с вашей системой.
- Remote Recharging Station Setup Guide (Руководство по настройке перезарядной станции). Описана настройка перезарядной станции для вашего нового или используемого пульта ДУ системы.
- Remote Recharging Station Quick Setup (Краткое руководство по настройке перезарядной станции). Описана настройка пульта ДУ для работы с перезарядной станцией.
- Tuneln Setup Guide (Руководство по настройке Tuneln). Описана процедура сопряжения устройств с Tuneln. Также, показано, как выполнить синхронизацию избранных профилей с tunein.com и вашей системы.
- Using Tuneln (Использование Tuneln). Описан просмотр, поиск и выбор станций.
- Использование Wireless Music Bridge. Описана процедура воспроизведения нужного материала, воспроизведения поддерживаемых устройств и их отключения.
- Другие документы пользователей доступны на веб-сайте ctrl4.com/cdocs.

### Видео материал

• Composer HE. Видеоролики по использованию Composer HE доступны на веб-сайте *ctrl4.com/resources*.

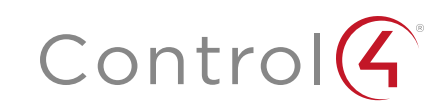

## Ограничение ответственности Control4

Control4® не делает никаких заявлений или гарантий в отношении данной публикации, и в частности, отказывается от любых явных или подразумеваемых гарантий товарной пригодности или соответствия какой-либо конкретной цели. Control4 оставляет за собой право вносить изменения в любые или все части данной публикации в любое время, без каких-либо обязательств извещать какое-либо физическое или юридическое лицо о выполненных изменениях.

#### Юридические уведомления

#### GNU

GNU —УНИВЕРСАЛЬНАЯ ОБЩЕСТВЕННАЯ ЛИЦЕНЗИЯ .СРОКИ И УСЛОВИЯ КОПИРОВАНИЯ, РАСПРОСТРАНЕНИЯ И МОДИФИКАЦИИ (раздел 3.b.).

Вы можете копировать и распространять Программу (или работу, основанную на ней, в соответствии с разделом 2) в виде объектной программы или в исполняемой форме в соответствии с положениями пунктов 1и 2 выше, при условии, что вы также выполните одно из следующих действий:

Приложите письменное предложение, действительное в течение не менее трех лет, предоставьте любой третьей стороне за оплату, не превышающую стоимость физического копирования комплекта файлов исходного кода, полную машиночитаемую копию соответствующего исходного кода, который будет распространяться в соответствии с условиями пунктов 1и2 на носителе, обычно используемом для обмена программным обеспечением.

Полная версия лицензии доступна на веб-сайте Control4 www.control4.com.

#### Gracenote

Gracenote®, логотип Gracenote и логотип «Powered by Gracenote» являются зарегистрированной торговой маркой или торговой маркой Gracenote, Inc в США и/или других странах.Технологии распознавания музыки и DVD и связанные с ней данные предоставляются Gracenote®. Gracenote является промышленным стандартом в области технологии распознавания музыки и DVD и связанным с ней контентом.Более подробную информацию вы можете найти на сайте <u>www.gracenote.com.</u>

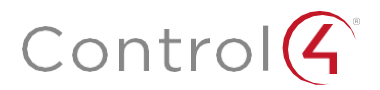

control4 com |888 400 4070

#### MPEG

Fraunhofer IIS и Thomson.Технология сжатия звука MPEG Layer-3 принадлежит компании Fraunhofer IIS и THOMSON.Поставка данного продукта не предполагает передачу лицензии и не подразумевает каких-либо прав на распространение контента, созданного при использовании этого продукта, в прибыльных системах вещания (наземных, спутниковых, кабельных и/ или других каналах распространения), в потоковых приложениях (через Интернет, интранет и /или других сетях), а также в других распределительных системах (в приложениях платного аудио и аудио по запросу и т.п.) или на физических носителях (компакт-диски, цифровые универсальные диски, полупроводниковые чипы, жесткие диски, карты памяти и п.). Для использования в упомянутых ситуациях необходимо наличие независимой лицензии.Более подробную информацию вы можете найти на веб-сайте *mp3licensing.com*.Radio Locator является поставщиком услуг АМ / FM вещания.

#### Spread

Данный продукт содержит программное обеспечение, разработанное Spread Concepts LLC для использования в Spread toolkit.Более подробная информация о Spread дана на веб-сайте <u>www.spread.org</u>.

#### All Media Guide

© 2005-2008 All Media Guide, LLC предоставляет технологии распознавания музыки и видео, обложку и соответствующий текст, который содержит дополнительную информацию для пользователей навигаторами в системе Control4.

#### Авторские права, торговые марки

Control4 Corporation©2016.Все права защищены.Control4, логотип Control4, знак 4 в круге, 4Store, 4Sight, Control4 Му Home и Москирапсу являются товарными знаками или зарегистрированными товарными знаками компании Control4 Corporation в США и/или других странах.Все названия компаний и продуктов в данном документе являются собственностью соответствующих правообладателей.Технические характеристики могут быть изменены без предварительного уведомления.

Строго запрещается воспроизводить, копировать, сохранять или использовать каким-либо другим способом документ без письменного разрешения компании-издателя.

#### Контактная информация

«Control4Russia.ru» Россия, 121471, г. Москва, ул. Рябиновая, д.26, стр 2, оф.408 Телефон: +7 (495) 989-61-98

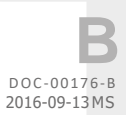